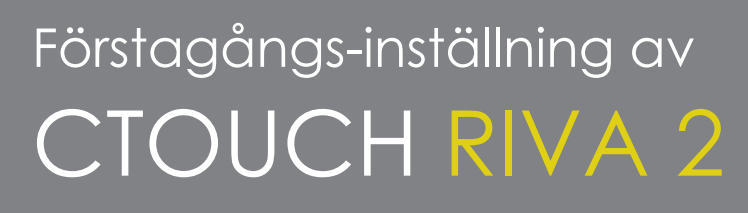

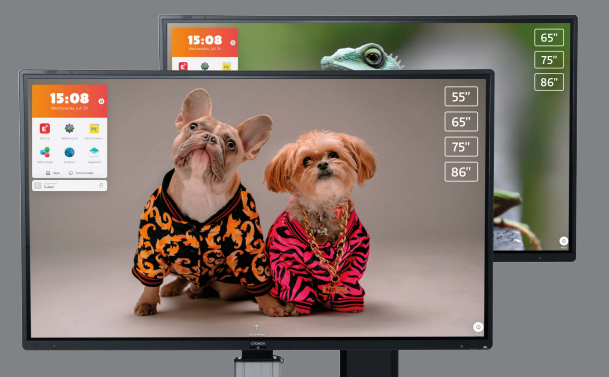

## Här hittar du en kort översikt över stegen du behöver göra när du startar en CTOUCH Riva R2 / D2 för första gången.

När du konfigurerar en CTOUCH Riva krävs registrering i CTOUCH Sphere. Ha en kod från Sphere för registreringen redo. Koden erhåller du från organisationens administratör.

Se mer om Sphere och registrering i guiderna om att skapa ett konto och att skapa en skärkod i Sphere.

## **KOPPLA SKÄRMEN TILL ETHERNET**

Om du ska använda en kabelansluten nätverksanslutning; anslut LAN-kabeln till LAN-porten på skärmens undersida (LAN 1) för att ansluta till internet.

## **KONFIGURERA SKÄRMEN**

När du slår på din CTOUCH Riva R2/D2 för första gången kommer fönstren nedan att visas i ordning på skärmen:

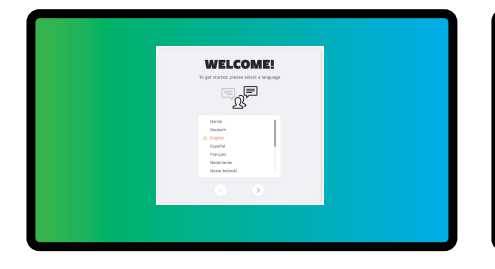

Välj Svenska som menyspråk. Tryck NÄSTA för att gå till nästa sida

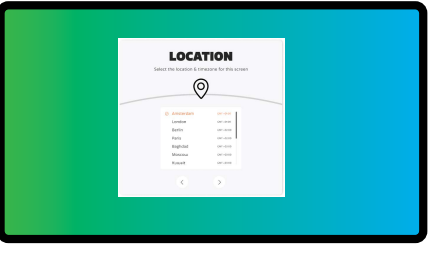

Välj Amsterdam som tidszon och tryck på NÄSTA för att gå till nästa sida

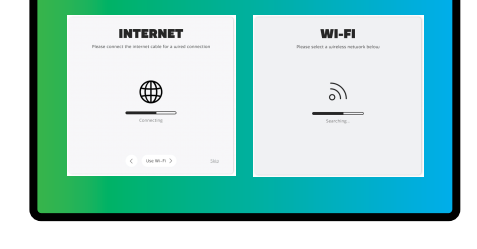

Följ stegen på skärmen för att ansluta den till internet.

> ENERGY MODE 4

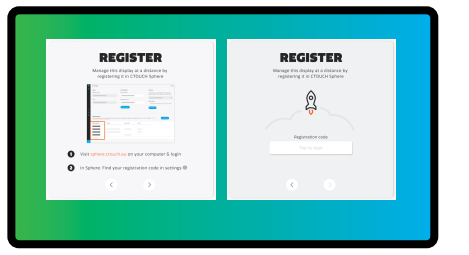

Använd anslutningskoden du har fått av administratören i Sphere. Tryck på NÄSTA

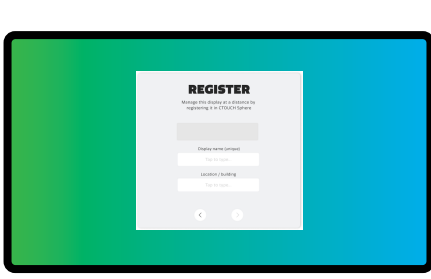

Ge skärmen ett unikt namn (rumsnummer) och namn på plats och tryck på NÄSTA. Detta registreras automatiskt i Sphere

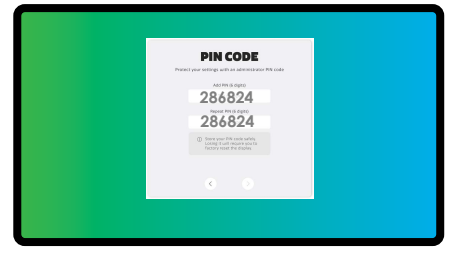

Välj standard energinivå när skärmen slås på. Gå till NÄSTA

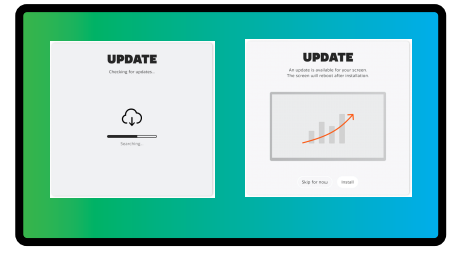

Sök efter uppdateringar. Installera uppdateringen eller gör detta senare. Installationen är sedan klar

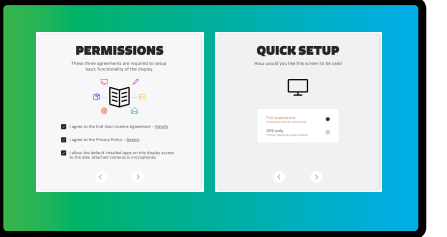

Kryssa i för tillstånd och tryck på NÄSTA. Välj sedan snabbinstallation (full eller endast OPS) och gå till NÄSTA.

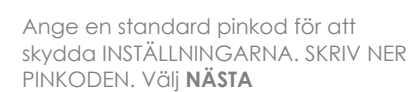